- 1. POV-Ray 3.7.0 のダウンロードとインストール
- (1) 下記 ULR を入力し, POV-Ray のサイトをアクセスします.

http://www.povray.org/

#### 

|   |                                                                                                    |                                   |                                                                              | -   |        | $\times$    |
|---|----------------------------------------------------------------------------------------------------|-----------------------------------|------------------------------------------------------------------------------|-----|--------|-------------|
|   | (=) () http://www.povray.org/                                                                                        | 0 - C                             | POV-Ray - The Persistence ×                                                  |     | 6 0    | 양 🙂         |
|   |                                                                                                    |                                   |                                                                              | P.  | C<br>/ | 10^         |
| < | Download Hall Of Fame Docs FAQ Resources                                                                             | <u>s</u> Communit                 | <u>y Support Wiki Lib Search</u>                                             |     |        |             |
|   | Welcome                                                                                                    |                                   |                                                                              |     | 10     | $\leq$      |
|   | The <u>Persistence of Vision Raytracer</u> is a high-qua<br><u>dimensional graphics</u> . The source code is availab | ality, Free Sof<br>le for those w | tware tool for creating <u>stunning thr</u><br>anting to do their own ports. | ee- | T B T  | 20          |
|   | <                                                                                                    |                                   |                                                                              |     | 9      | <b>&gt;</b> |

#### (3) 「Download Windows Installer」をクリックします.

| Windows Binary POV-Ray for Windows requires Windows XP or later, and has been tested on versions up to and including Windows requires Windows XP or later, and has been tested on versions up to and including Windows 8. We recommend having at least 100mb or so of free disk space (for temporary file storage during renders) and at least 1GB of available memory, though less is OK if you are not doing complicated scenes. Since the POV-Ray for Windows distribution package includes <i>both</i> the 32 and 64-bit binaries, the setup file determines which one to provide as the main program link (all versions are installed). Full documentation and sample scene files are also included. Sysadmins/Lab Techs: If you wish to use POVWIN in a multi-user environment and/or do a non-standard install, please see the non-standard installitions section in our documentation.                                                                                                    |                                                                                                    | _ |     | ×        |
|----------------------------------------------------------------------------------------------------|----------------------------------------------------------------------------------------------------|---|-----|----------|
| Comprehensive change list is available for those interested in the full details, as well as the changelog. A summarized list of changes is <u>available via our documentation</u> and is important reading for anyone familiar with prior versions of POV-Ray.           Windows Binary           POV-Ray for Windows requires Windows XP or later, and has been tested on versions up to and including Windows 8. We recommend having at least 100mb or so of free disk space (for temporary file storage during renders) and at least 1GB of available memory, though less is OK if you are not doing complicated scenes. Since the POV-Ray for Windows distribution package includes <i>both</i> the 32 and 64-bit binaries, the setup file determines which one to provide as the main program link (all versions are installed). Full documentation and sample scene files are also included.           Sysadmins/Lab Techs: If you wish to use POVWIN in a multi-user environment and/or do a nonstandard install, please see the non-standard installions section in our documentation. | C D W http://www.povray.org/download/                                                                                                    |   | 습 값 | रिङ्ग 🙂  |
| Changelog. A summarized list of changes is <u>available via our documentation</u> and is important reading for anyone familiar with prior versions of POV-Ray.           Windows Binary           POV-Ray for Windows requires Windows XP or later, and has been tested on versions up to and including Windows 8. We recommend having at least 100mb or so of free disk space (for temporary file storage during renders) and at least 1GB of available memory, though less is OK if you are not doing complicated scenes. Since the POV-Ray for Windows distribution package includes both the 32 and 64-bit binaries, the setup file determines which one to provide as the main program link (all versions are installed). Full documentation and sample scene files are also included.           Download Windows Installer           Sysadmins/Lab Techs:         If you wish to use POVWIN in a multi-user environment and/or do a non-standard install, please see the non-standard installions section in our documentation.                                                          | comprenensive change list is available for those interested in the full details, as well as the                                                                                           |   |     |          |
| POV-Ray for Windows requires Windows XP or later, and has been tested on versions up to and including Windows 8. We recommend having at least 100mb or so of free disk space (for temporary file storage during renders) and at least 1GB of available memory, though less is OK if you are not doing complicated scenes. Since the POV-Ray for Windows distribution package includes <i>both</i> the 32 and 64-bit binaries, the setup file determines which one to provide as the main program link (all versions are installed). Full documentation and sample scene files are also included.  Sysadmins/Lab Techs: If you wish to use POVWIN in a multi-user environment and/or do a non-standard install, please see the non-standard installions section in our documentation.                                                                                                    | changelog. A summarized list of changes is <u>available via our documentation</u> and is important                                                                                        |   |     | <u>^</u> |
| Windows Binary         POV-Ray for Windows requires Windows XP or later, and has been tested on versions up to and including Windows 8. We recommend having at least 100mb or so of free disk space (for temporary file storage during renders) and at least 1GB of available memory, though less is OK if you are not doing complicated scenes. Since the POV-Ray for Windows distribution package includes both the 32 and 64-bit binaries, the setup file determines which one to provide as the main program link (all versions are installed). Full documentation and sample scene files are also included.         Sysadmins/Lab Techs: If you wish to use POVWIN in a multi-user environment and/or do a non-standard install, please see the non-standard installions section in our documentation.                                                                                                    | reading for anyone familiar with prior versions of POV-Ray.                                                                                                    |   |     |          |
| Windows Binary         POV-Ray for Windows requires Windows XP or later, and has been tested on versions up to and including Windows 8. We recommend having at least 100mb or so of free disk space (for temporary file storage during renders) and at least 1GB of available memory, though less is OK if you are not doing complicated scenes. Since the POV-Ray for Windows distribution package includes both the 32 and 64-bit binaries, the setup file determines which one to provide as the main program link (all versions are installed). Full documentation and sample scene files are also included.         Download Windows Installer         Sysadmins/Lab Techs: If you wish to use POVWIN in a multi-user environment and/or do a non-standard install, please see the non-standard installions section in our documentation.                                                                                                    |                                                                                                    |   |     |          |
| POV-Ray for Windows requires Windows XP or later, and has been tested on versions up to and including Windows 8. We recommend having at least 100mb or so of free disk space (for temporary file storage during renders) and at least 1GB of available memory, though less is OK if you are not doing complicated scenes. Since the POV-Ray for Windows distribution package includes <i>both</i> the 32 and 64-bit binaries, the setup file determines which one to provide as the main program link (all versions are installed). Full documentation and sample scene files are also included.   Sysadmins/Lab Techs: If you wish to use POVWIN in a multi-user environment and/or do a non-standard install, please see the non-standard installions section in our documentation.                                                                                                    | Windows Binary                                                                                                    |   |     |          |
| including Windows 8. We recommend having at least 100mb or so of free disk space (for temporary file storage during renders) and at least 1GB of available memory, though less is OK if you are not doing complicated scenes. Since the POV-Ray for Windows distribution package includes <i>both</i> the 32 and 64-bit binaries, the setup file determines which one to provide as the main program link (all versions are installed). Full documentation and sample scene files are also included.    Sysadmins/Lab Techs: If you wish to use POVWIN in a multi-user environment and/or do a non-standard install, please see the <u>non-standard installtions</u> section in our documentation.                                                                                                    | POV-Ray for Windows requires Windows XP or later, and has been tested on versions up to and                                                                                               |   |     |          |
| file storage during renders) and at least 1GB of available memory, though less is OK if you are not<br>doing complicated scenes. Since the POV-Ray for Windows distribution package includes <i>both</i> the<br>32 and 64-bit binaries, the setup file determines which one to provide as the main program link (all<br>versions are installed). Full documentation and sample scene files are also included.<br><b>Download Windows Installer</b><br><b>Sysadmins/Lab Techs</b> : If you wish to use POVWIN in a multi-user environment and/or do a non-<br>standard install, please see the <u>non-standard installtions</u> section in our documentation.                                                                                                    | including Windows 8. We recommend having at least 100mb or so of free disk space (for temporary                                                                                           |   |     |          |
| doing complicated scenes. Since the POV-Ray for Windows distribution package includes <i>both</i> the 32 and 64-bit binaries, the setup file determines which one to provide as the main program link (all versions are installed). Full documentation and sample scene files are also included.                                                                                                    | file storage during renders) and at least 1GB of available memory, though less is OK if you are not                                                                                       |   |     |          |
| Sysadmins/Lab Techs: If you wish to use POVWIN in a multi-user environment and/or do a non-<br>standard install, please see the <u>non-standard installtions</u> section in our documentation.                                                                                                    | doing complicated scenes. Since the POV-Ray for Windows distribution package includes both the                                                                                            |   |     |          |
| Sysadmins/Lab Techs: If you wish to use POVWIN in a multi-user environment and/or do a non-<br>standard install, please see the non-standard installtions section in our documentation.                                                                                                    | sz and 64-bit binanes, the setup file determines which one to provide as the main program link (all versions are installed). Full documentation and sample scene files are also included. |   |     |          |
| Sysadmins/Lab Techs: If you wish to use POVWIN in a multi-user environment and/or do a non-<br>standard install, please see the non-standard installtions section in our documentation.                                                                                                    | versions are installed). Full decumentation and sample seene nies are also included.                                                                                                    |   |     |          |
| Sysadmins/Lab Techs: If you wish to use POVWIN in a multi-user environment and/or do a non-<br>standard install, please see the <u>non-standard installtions</u> section in our documentation.                                                                                                    | Download Windows Installer                                                                                                    |   |     |          |
| standard install, please see the <u>non-standard installtions</u> section in our documentation.                                                                                                    | Sysadmins/Lab Techs: If you wish to use POVWIN in a multi-user environment and/or do a non-                                                                                               |   |     |          |
|                                                                                                    | standard install, please see the non-standard installtions section in our documentation.                                                                                                  |   |     |          |
|                                                                                                    |                                                                                                    |   |     | $\sim$   |
|                                                                                                    |                                                                                                    |   |     |          |

(4) ダウンロードしたファイルをダウンロードフォルダに残しておきたい場合は、「保存」をクリックします.以下の例は「保存」を選んだ例です.

| Original for anyone familiar with prior versions of POV-Ray.     Pov-Ray.     Download      Pov-C     Pov-Ray: Download     X     Pov-Ray: Download     X     Pov-Ray: Download     X     Pov-Ray: Download     X     Pov-Ray: Download     X     X     Pov-Ray: Download     X     X     Pov-Ray: Download     X     X     X     Y | - □ ×<br>☆☆☺♥ |
|----------------------------------------------------------------------------------------------------|---------------|
| Windows Binary                                                                                                    |               |
| POV-Ray for Windows requires Windows XP or later, and has been tested on versions up to and including Windows 8. We recommend having at least 100mb or so of free disk space (for temporary                                                                                                    |               |
| file storage during renders) and at least 1GB of available memory, though less is OK if you are not doing complicated scenes. Since the POV-Ray for Windows distribution package includes <i>both</i> the                                                                                                    |               |
| 32 and 64-bit binaries, the setup file determines which one to provide as the main program link (all versions are installed). Full documentation and sample scene files are also included.                                                                                                    |               |
| Download Windows Installer                                                                                                    |               |
| Sysadmins/L<br>standard insta povray.org から povwin-3.7-agpl3-setup.exe (30.5 MB) を実行または保存しますか?                                                                                                    | ×             |
| 実行(图) 保存(S) → キャンセル(C)                                                                                                    | → ×           |

(5) 「<mark>実行</mark>」をクリックします.

| -                                                                                                    |         |
|----------------------------------------------------------------------------------------------------|---------|
| 🗲 🗇 🖗 http://www.povray.org/download/ 🖉 🗸 🖉 POV-Ray: Download 🛛 🗴                                                                                                    | 슈 ☆ 쁖 🙂 |
| comprenensive <u>change list</u> is available for those interested in the full details, as well as the                                                                                              |         |
| changelog. A summarized list of changes is <u>available via our documentation</u> and is important reading for anyone familiar with prior versions of POV-Ray.                                      | (비리 스   |
| reading for anyone familiar with profiversions of the oversay.                                                                                                    |         |
|                                                                                                    |         |
| Windows Binary                                                                                                    |         |
| POV-Ray for Windows requires Windows XP or later, and has been tested on versions up to and                                                                                                    |         |
| including Windows 8. We recommend having at least 100mb or so of free disk space (for temporary                                                                                                    |         |
| file storage during renders) and at least 1GB of available memory, though less is OK if you are not during complicated access. Since the DOV Bay for Windows distribution package includes both the |         |
| 32 and 64-bit binaries, the setup file determines which one to provide as the main program link (all                                                                                                |         |
| versions are installed). Full documentation and sample scene files are also included.                                                                                                    |         |
| Download Mindows Jackellan                                                                                                    |         |
| Download Windows Installer                                                                                                    |         |
| Sysadmins/L                                                                                                    |         |
| standard insta povwin-3.7-agpl3-setup.exe のダウンロードが完了しました。                                                                                                    |         |
| 宝行(R) フォルダーを開く(P) ダウンロードの表示(V)                                                                                                    | ×       |
|                                                                                                    | >       |

(6) ユーザアカウント制御が表示される場合は、「はい」をクリックします.

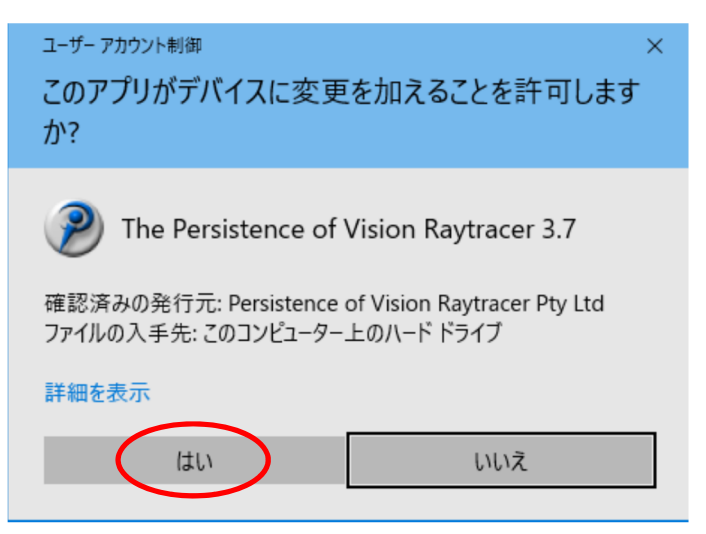

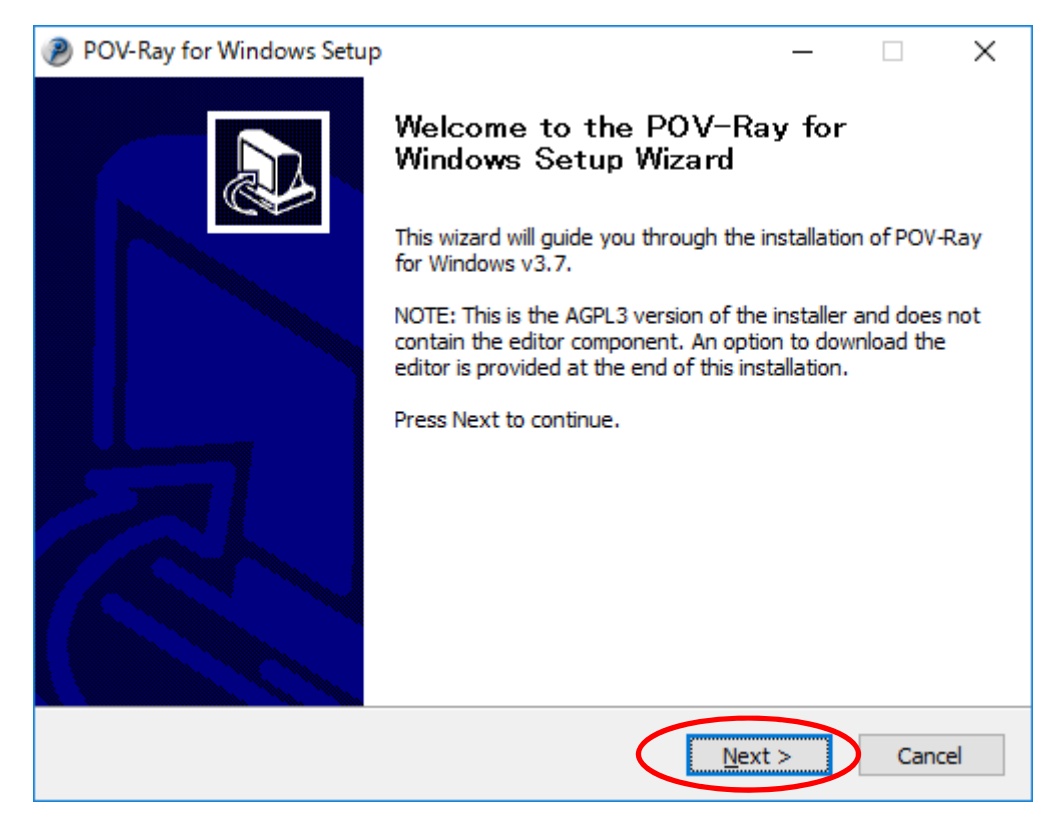

## (8) 「I Agree」をクリックします.

| POV-Ray for Windows Setup                                                                                                    | ×   |
|----------------------------------------------------------------------------------------------------|-----|
| License Agreement                                                                                                    |     |
| Please review the license terms before installing POV-Ray for Windows.                                                                                                    | P   |
| Press Page Down to see the rest of the agreement.                                                                                                    |     |
| GNU AFFERO GENERAL PUBLIC LICENSE<br>Version 3, 19 November 2007                                                                                                    | ^   |
| Copyright (C) 2007 Free Software Foundation, Inc. < <u>http://fsf.org/</u> ><br>Everyone is permitted to copy and distribute verbatim copies<br>of this license document, but changing it is not allowed. |     |
| Preamble                                                                                                    |     |
| The GNU Affero General Public License is a free, copyleft license for software and other kinds of works, specifically designed to ensure                                                                  | ~   |
| If you accept the terms of the agreement, click I Agree to continue. You must accept the<br>agreement to install POV-Ray for Windows.                                                                     |     |
| Nullsoft Install System v2.46 < <u>B</u> ack I <u>Ag</u> ree Can                                                                                                    | cel |
|                                                                                                    |     |

## (9) 「<mark>Next</mark>」をクリックします.

| POV-Ray for Windows Setup                                                                                 | —         |           | $\times$ |
|----------------------------------------------------------------------------------------------------|-----------|-----------|----------|
| Choose Install Location                                                                                   |           |           |          |
| Choose the folder in which to install POV-Ray for Windows.                                                |           |           | P        |
| Setup will install the core POV-Ray for Windows files in the following loca<br>select a different folder. | ation. Cl | ick Brows | e to     |
|                                                                                                    |           |           |          |
| Destination Folder                                                                                        |           |           |          |
| C:¥Program Files¥POV-Ray¥v3.7                                                                             | Bro       | wse       |          |
| Space required: 59.5MB                                                                                    |           |           |          |
| Space available: 1814.5GB                                                                                 |           |           |          |
| Nullsoft Install System v2.46                                                                             |           |           |          |
| < <u>B</u> ack <u>N</u> ext                                                                               | t >       | Car       | ncel     |

| (10) 「 <u>Next</u> 」をクリックしま: | す. |  |
|------------------------------|----|--|
|------------------------------|----|--|

| POV-Ray for Windows Setup                                                                                                    | _         |           | $\times$ |
|----------------------------------------------------------------------------------------------------|-----------|-----------|----------|
| Choose Install Location                                                                                                    |           |           |          |
| Choose the folder in which to install POV-Ray for Windows.                                                                       |           |           | P        |
| Setup will install the POV-Ray for Windows include and sample scene file<br>location. Click Browse to select a different folder. | es in the | following |          |
| Destination Folder<br>C:¥Users¥dohi¥Documents¥POV-Ray¥v3.7                                                                       | Brow      | wse       | ]        |
| Space required: 59.5MB<br>Space available: 1814.5GB<br>Nullsoft Install System v2.46                                             |           |           |          |
| < <u>B</u> ack <u>N</u> ex                                                                                                    | t >       | Can       | icel     |

# (11) 「Next」をクリックします.

| POV-Ray for Windows Setup                                                                                                  | _       |            | ×    |
|----------------------------------------------------------------------------------------------------|---------|------------|------|
| Choose Start Menu Folder                                                                                                   |         |            |      |
| Choose a Start Menu folder for the POV-Ray for Windows shortcuts.                                                          |         |            | P    |
| Select the Start Menu folder in which you would like to create the progra<br>can also enter a name to create a new folder. | am's sh | ortcuts. Y | 'ou  |
| POV-Ray for Windows v3.7                                                                                                   |         |            |      |
| Accessibility                                                                                                    |         |            |      |
| Accessories<br>Administrative Tools                                                                                        |         |            |      |
| Maintenance                                                                                                    |         |            |      |
| Microsoft Expression<br>Microsoft Office 2016 ツール                                                                          |         |            |      |
| StartUp                                                                                                    |         |            |      |
| Symantec Endpoint Protection                                                                                               |         |            |      |
| Windows PowerShell                                                                                                    |         |            |      |
| Wolfram Mathematica                                                                                                    |         |            |      |
|                                                                                                    |         |            |      |
| Nullsoft Install System v2.46                                                                                              | >       | Car        | ncel |

(12)  $\lceil \text{Install} \rfloor \& \forall p \lor p \lor p \lor p$ .

| POV-Ray for Windows Setup                | —    |    | ×    |
|------------------------------------------|------|----|------|
| Ready to Install                         |      |    |      |
| Press Install to begin the installation. |      |    | D    |
|                                          |      |    |      |
|                                          |      |    |      |
|                                          |      |    |      |
|                                          |      |    |      |
|                                          |      |    |      |
|                                          |      |    |      |
|                                          |      |    |      |
|                                          |      |    |      |
|                                          |      |    |      |
| Nullsoft Install System v2.46            |      |    |      |
| < <u>B</u> ack Ins                       | tall | Ca | ncel |

(13) 以下のチェック欄が二カ所チェックされていることを確認し、「Finish」をクリックします.

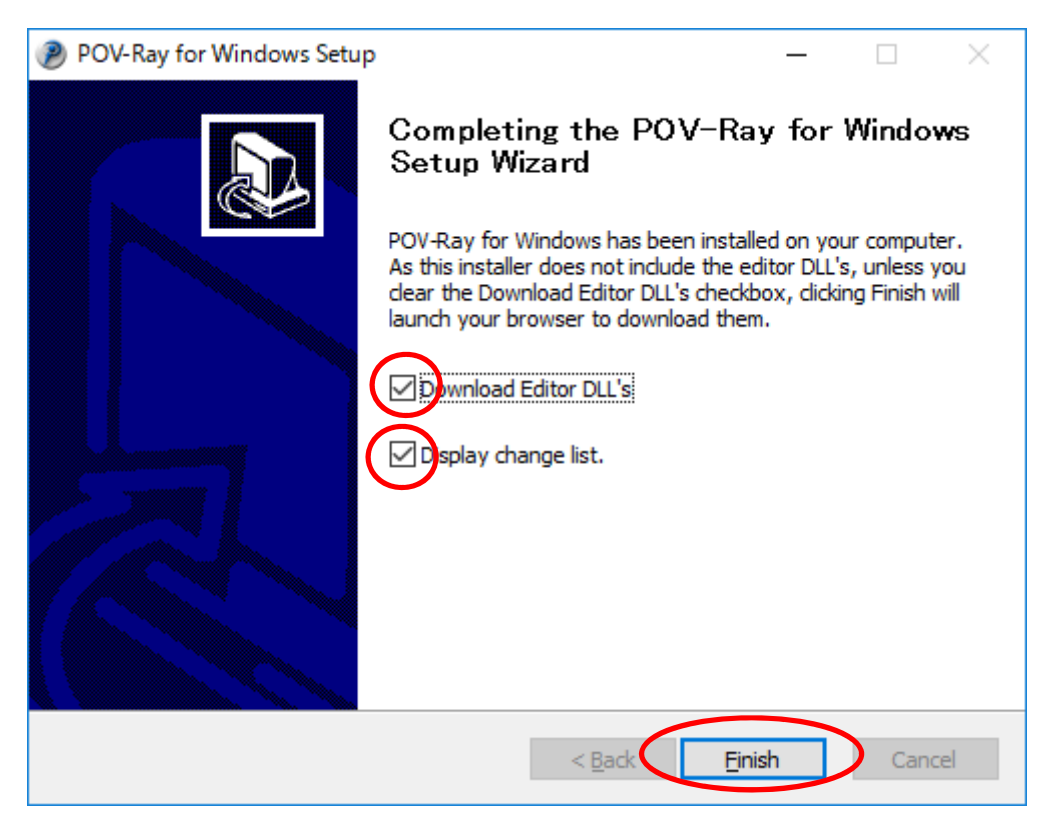

(14) ダウンロードしたファイルをダウンロードフォルダに残しておきたい場合は、「保存」をクリックします。その必要がない場合は、「実行」をクリックします。以下の例は「保存」を選んだ例です。

|                                                                                                    | -     |         | ×              |
|----------------------------------------------------------------------------------------------------|-------|---------|----------------|
| $\leftarrow$ $\rightarrow$ $\circlearrowright$ povray.org/download/wineditdll/3.7.0.0                                                                                                    | _ /   | ٩       |                |
| Download Hall Of Fame Docs FAQ Resources Community Support Wiki Lib Search                                                                                                    |       |         | <sup>•</sup> 0 |
| POV-Ray : Download : Windows Editor DLL's                                                                                                    |       | P       |                |
| Licensing for the POV-Ray for Windows Editor DLL's                                                                                                    |       | 5       |                |
| The editor component of POV-Ray for Windows is <b>not</b> licensed under the AGPL3. Until such time as the editor is replaced with one that has a license compatible with the rest fo the POV-Ray 3.7 distribution, it is only available as a separate download under the license that applied to the provide under the license that applied to the |       | H B T T |                |
| povwin-3.7-editor.exe (748 KB) について行う<br>操作を選んでください。<br>場所: povray.org                                                                                                    | キャンセル | ×       |                |

## (15) 「実行」をクリックします.

| POV-Ray: Download: W × +                                                                                                    | -    |            | ×            |
|----------------------------------------------------------------------------------------------------|------|------------|--------------|
| $\leftarrow$ $\rightarrow$ $\circlearrowright$ povray.org/download/wineditdll/3.7.0.0 $\square$ $\bigstar$ $\equiv$                                                                                                    | 1    | <b>ئ</b> . | •••          |
| 2                                                                                                    | )    |            | ]^<br>]      |
| Download Hall Of Fame Docs FAQ Resources Community Support Wiki Lib Search                                                                                                    | 50   | , L        | J            |
| POV-Ray : Download : Windows Editor DLL's                                                                                                    | e    | P          | 2            |
| Licensing for the POV-Ray for Windows Editor DLL's                                                                                                    |      | 5          |              |
| The editor component of POV-Ray for Windows is <b>not</b> licensed under the AGPL3. Until such time as the editor is replaced with one that has a license compatible with the rest fo the POV-Ray 3.7 distribution, it is only available as a separate download under the license that applied to the previous version of POV-Ray (v3.62). |      | H B N G F  | ]            |
| i povwin-3.7-editor.exe のダウンロードが終了し 実行 フォルダーを開く ダウンロート                                                                                                    | ドの表示 | ₹ ×        | 2 - Z ><br>> |

(16) ユーザアカウント制御が表示される場合は、「はい」をクリックします.

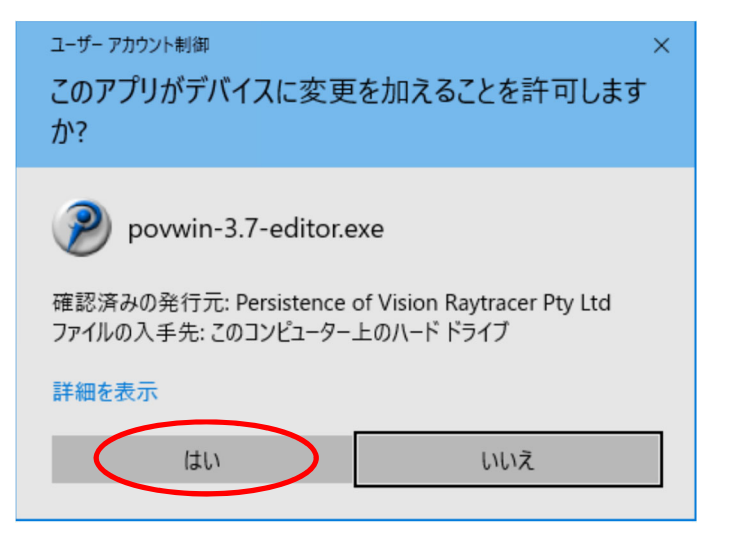

(17) 「<u>Next</u>」をクリックします.

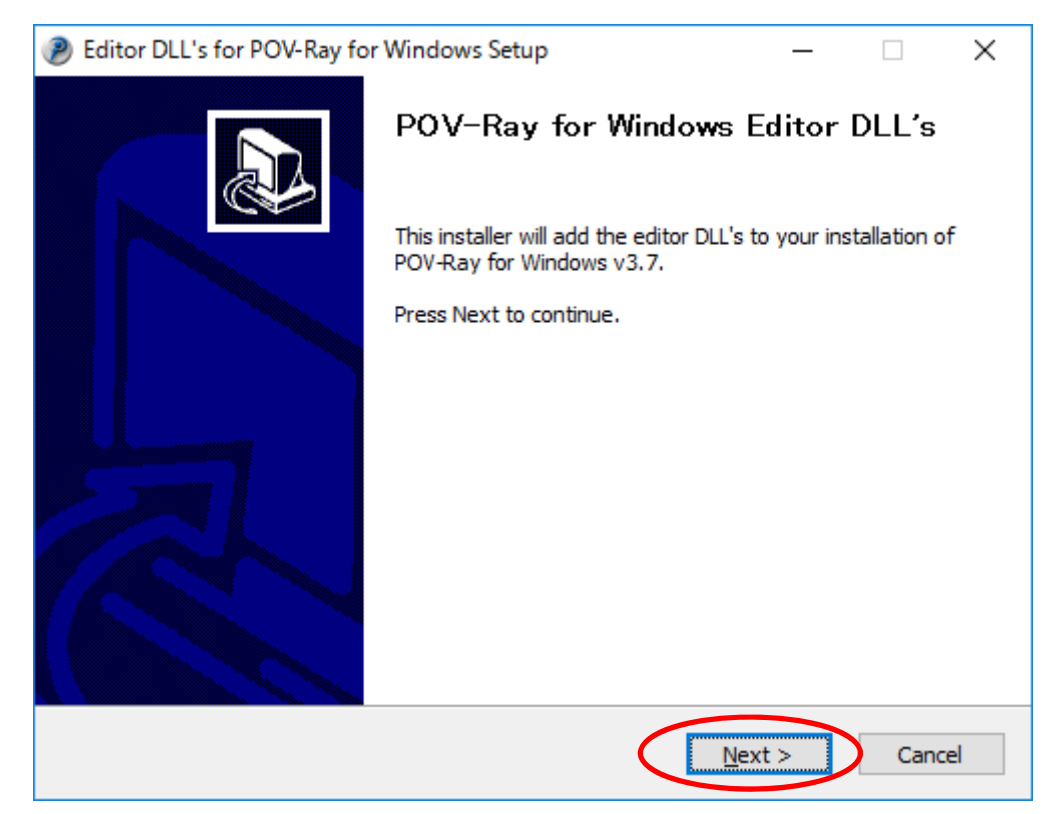

(18) **I** Agree」をクリックします.

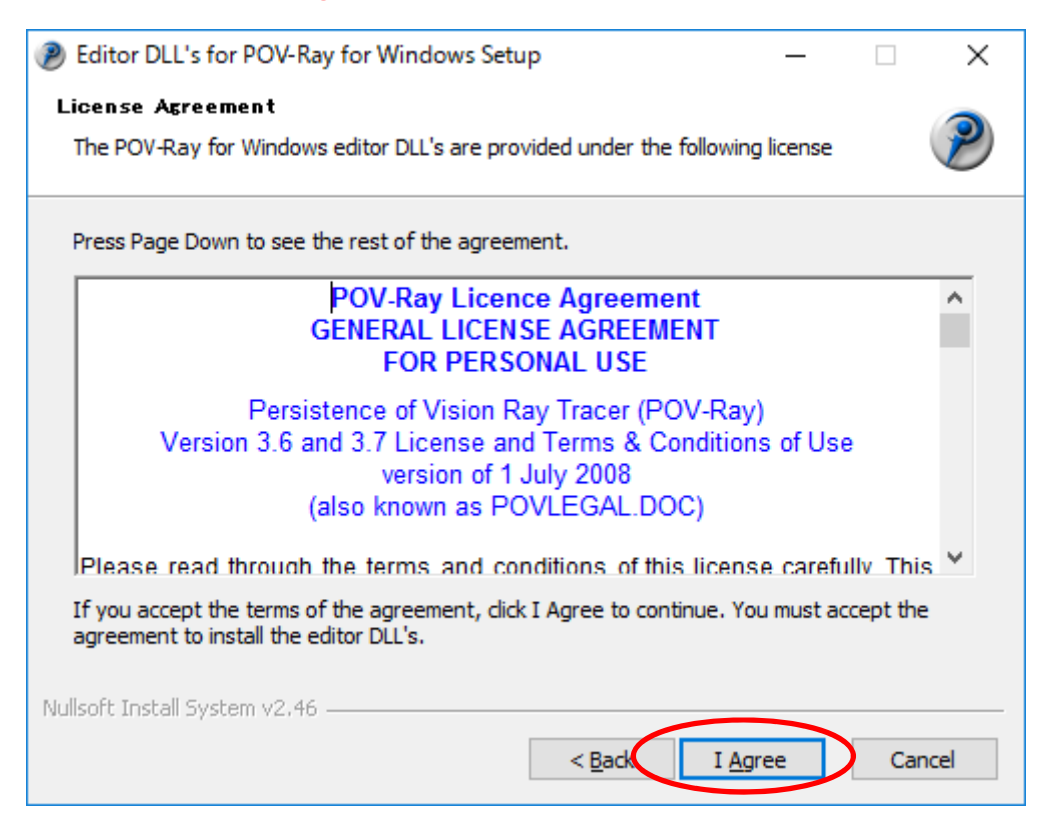

#### (19) 「<u>Close</u>」をクリックします.

| Editor DLL's for POV-Ray for Windows Setup                                                                                                    | _  |    | $\times$ |
|----------------------------------------------------------------------------------------------------|----|----|----------|
| Installation Complete<br>Setup was completed successfully.                                                                                                    |    |    | P        |
| Completed                                                                                                    |    |    | -        |
|                                                                                                    |    |    |          |
| Output folder: C:¥Program Files¥POV-Ray¥v3.7¥bin<br>Extract: README (EDITOR LICENSE).txt<br>Extract: cmedit32-sse2.dll<br>Extract: cmedit64.dll<br>Extract: povcmax32-sse2.dll<br>Extract: povcmax32.dll<br>Extract: povcmax64.dll<br>Output folder: C:¥Program Files¥POV-Ray¥v3.7¥bin<br>Completed |    |    |          |
| Nullsoft Install System v2.46                                                                                                    | se | Ca | ncel     |